Инструкция для администратора

## Мини-приложение «Электронный дневник»

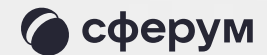

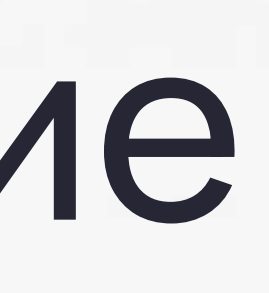

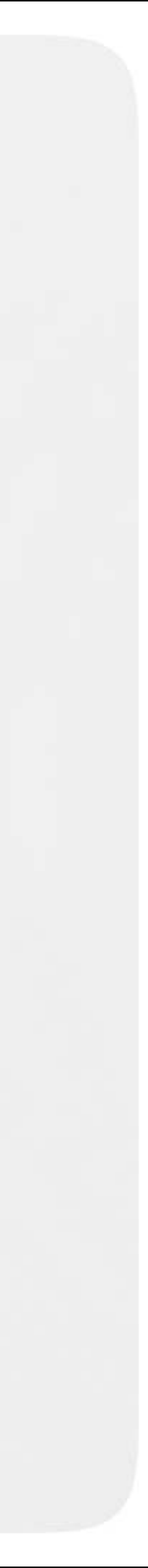

Мини-приложение даёт возможность ученику с телефона открыть расписание, присоединиться к запланированному уроку, посмотреть оценки и воспользоваться другими преимуществами интеграции с электронным дневником в приложении

Для этого ученику необходимо войти в электронный дневник и привязать учебный профиль Сферума к аккаунту электронного дневника. Затем нужно войти в свой учебный профиль в приложении VK Мессенджер.

Закрепить мини-приложение над чатами поможет Поддержка — напишите нам на info@sferum.ru Чтобы открыть дневник самостоятельно, нужно перейти в «Аккаунт», выбрать

«Мини-приложения», а затем «Дневник».

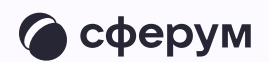

| 12:48                                                 | '''l 🌫 🔲               | 12:48                                                                                                | al 🌣 🔳               |
|-------------------------------------------------------|------------------------|----------------------------------------------------------------------------------------------------|----------------------|
| 🔵 Сферум                                              |                        | Дневн                                                                                                | ик — ×               |
| Q. Поиск                                              |                        |                                                                                                    |                      |
| Bce 75                                                |                        | Привет, Анаста<br>Сегодня у тебя 4 урока 🛀                                                           | сия!                 |
| Электронный дневник                                   | >                      | Перейти в рас                                                                                        | писание              |
| <b>7 Б • Ученики</b><br>Валера Рыбин: Всё понятн      | 🛩 пн<br>ю, спасибо) 🖈  | Новое домашнее задание                                                                               |                      |
| Проект по физике<br>Добавлен новый участник<br>Печкин | 🛩 пн<br>: Константин 🖈 | Алгебра<br>Стр. 39–42, задачи 4–6<br>Учимся решать системы линейных уравнений<br>методом подстановки |                      |
| Алина Спиридонова<br>Привет, Настя! Да я в курс       | 🛩 10:05<br>е, спасибо) | Новые отметки                                                                                        |                      |
| <b>Александр Сидоров</b> да)))                        | <b>1</b> 6.03          | Русский язык                                                                                         | 4                    |
| Иван Фролов                                           | 16.03                  | Алгебра                                                                                              | 5                    |
| Вера Ларкина 16.03                                    |                        | Английский язык                                                                                      | 5                    |
| СО С С С С С С С С С С С С С С С С С С                | 3<br>ОДАККАУНТ         | Дневник Расписание                                                                                   | 8<br>Задания Отметки |

В мини-приложении ученик сможет посмотреть расписание и присоединиться к онлайн-уроку по нажатию на кнопку «Подключиться к уроку»

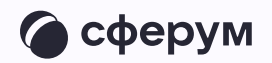

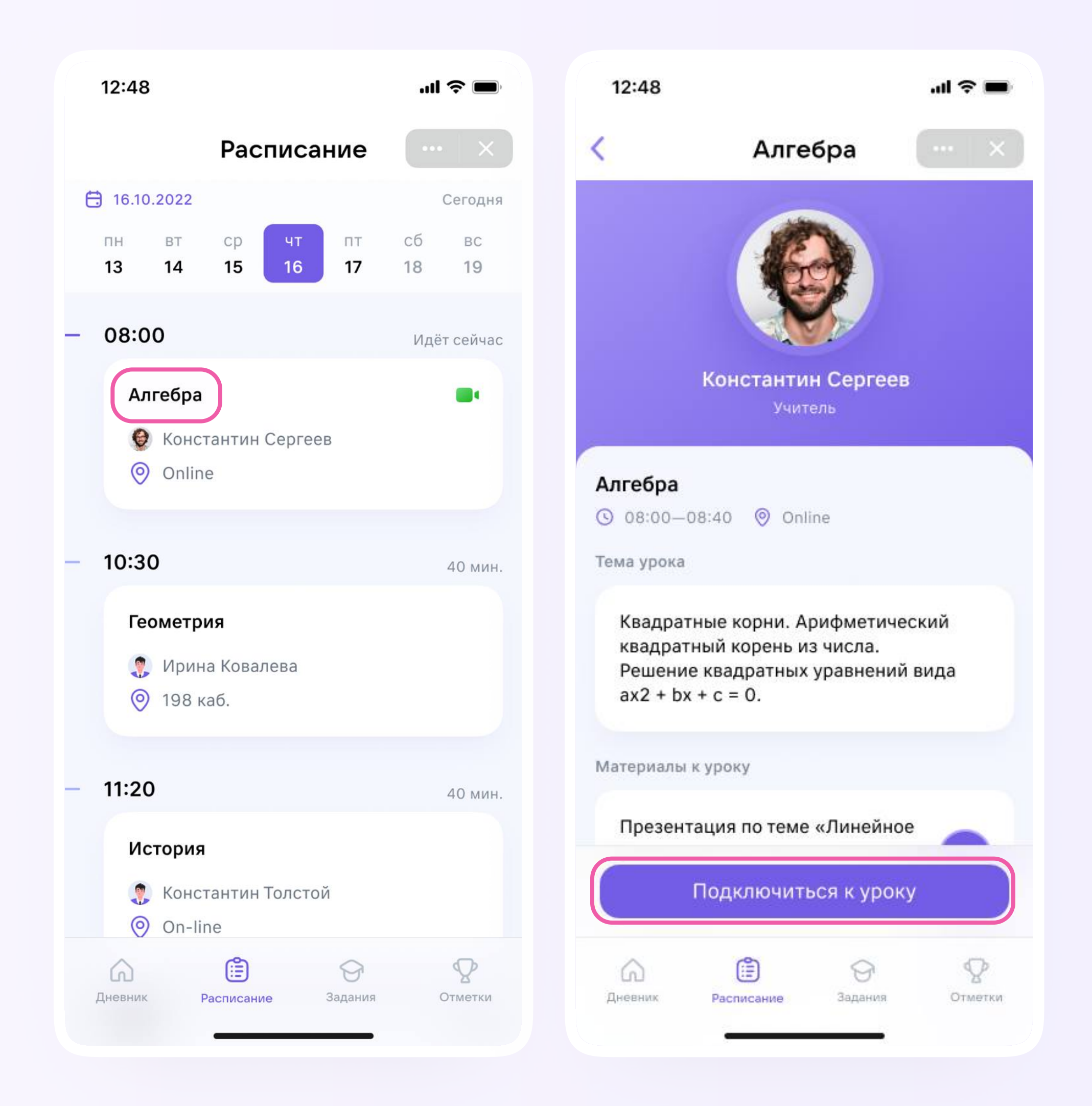

В мини-приложении ученик может посмотреть домашние задания. Для этого необходимо перейти в раздел «Задания» на нижней панели мини-приложения и открыть карточку урока.

Если учитель прикрепил материалы к уроку, ученик увидит их в карточке урока и сможет скачать.

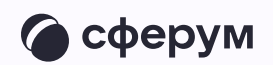

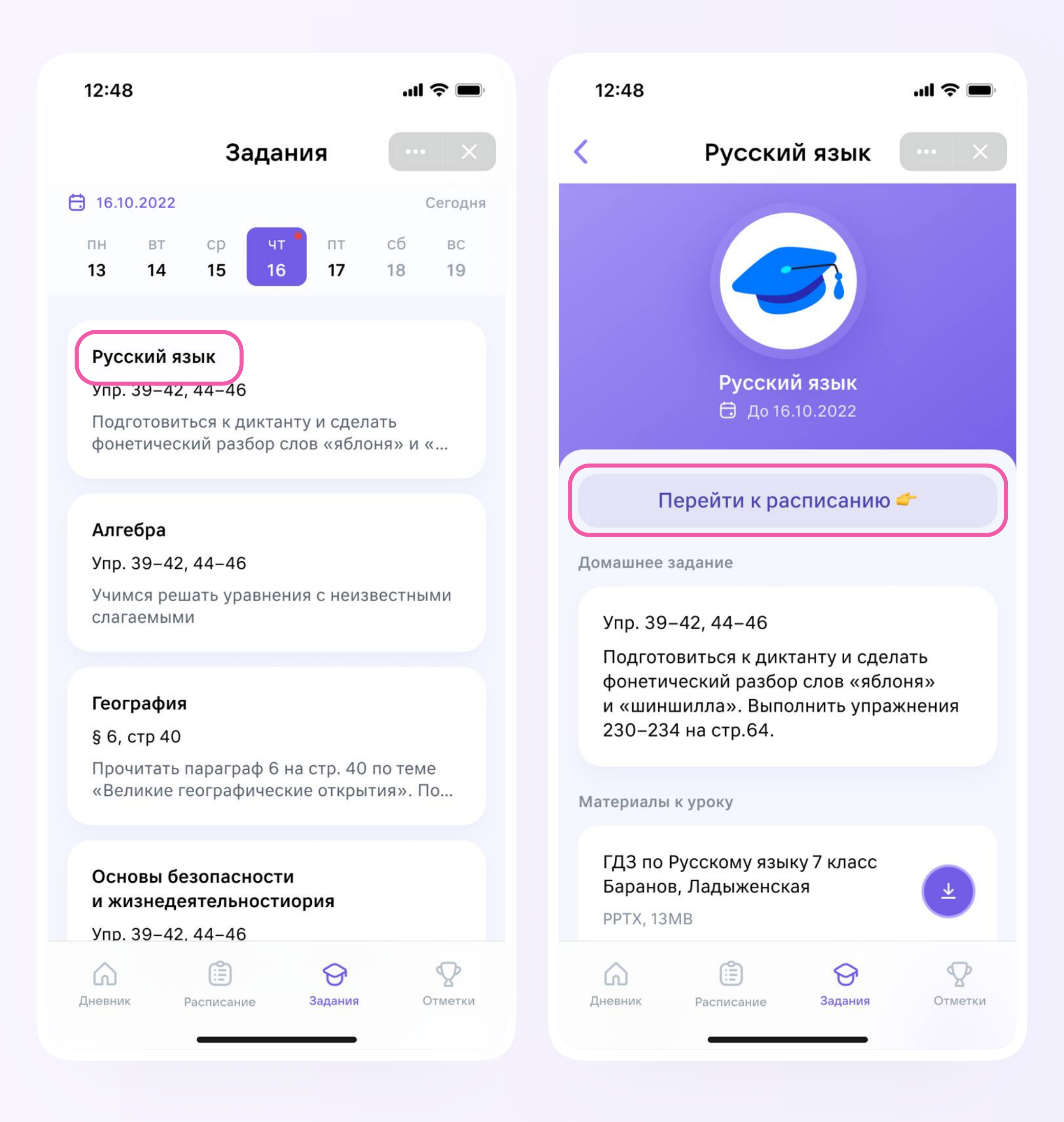

Помимо расписания и заданий, в мини-приложении ученик может посмотреть свои отметки — они находятся в разделе «Отметки» на нижней панели мини-приложения.

По нажатию на название предмета откроется карточка урока.

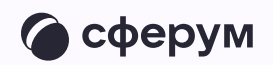

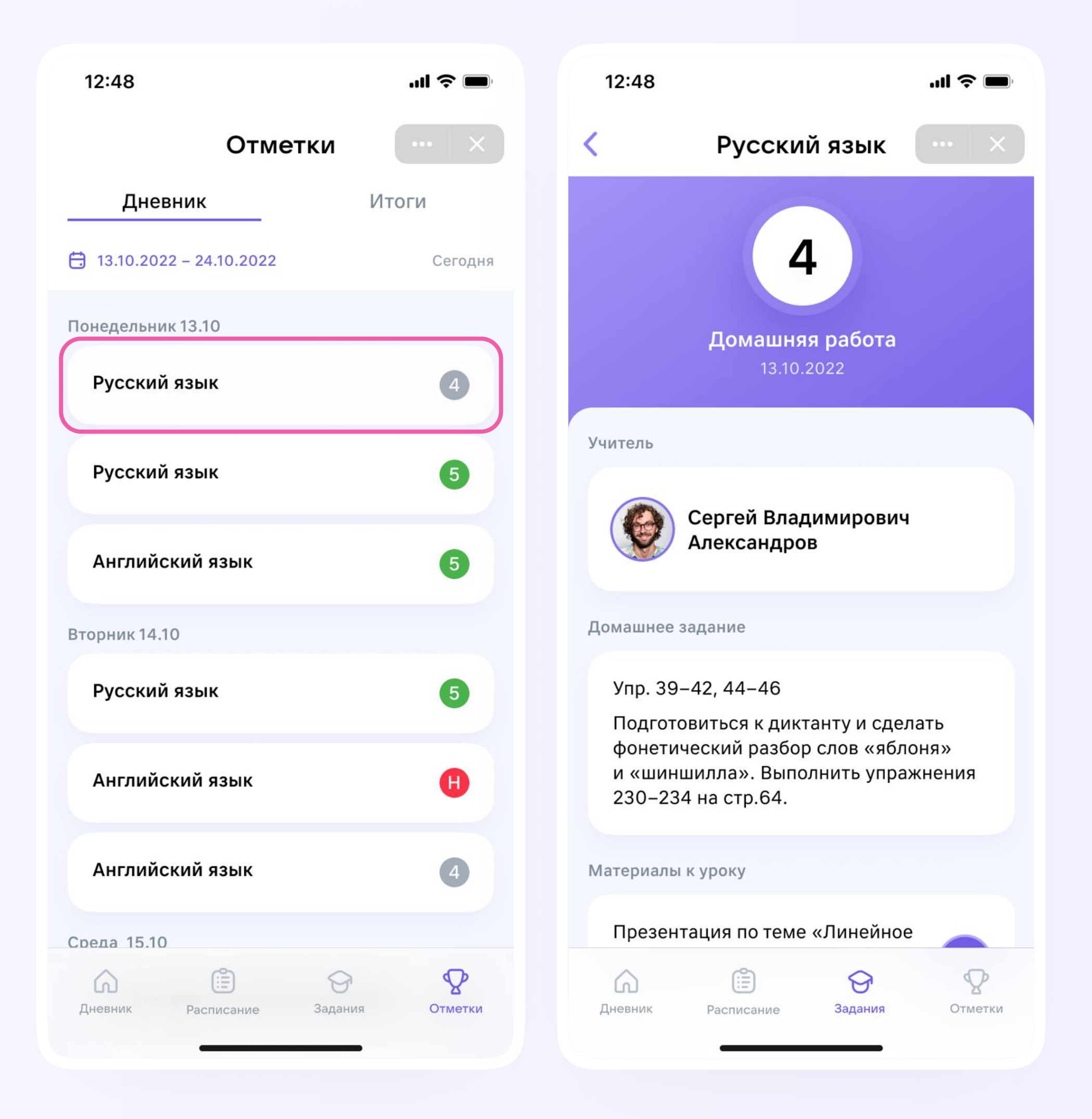

Ученик может посмотреть свой средний балл по тому или иному предмету. Для этого необходимо перейти в раздел «Отметки», затем — выбрать «Итоги» и нужный предмет.

В открывшемся окне появятся текущие оценки и средний балл.

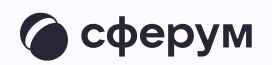

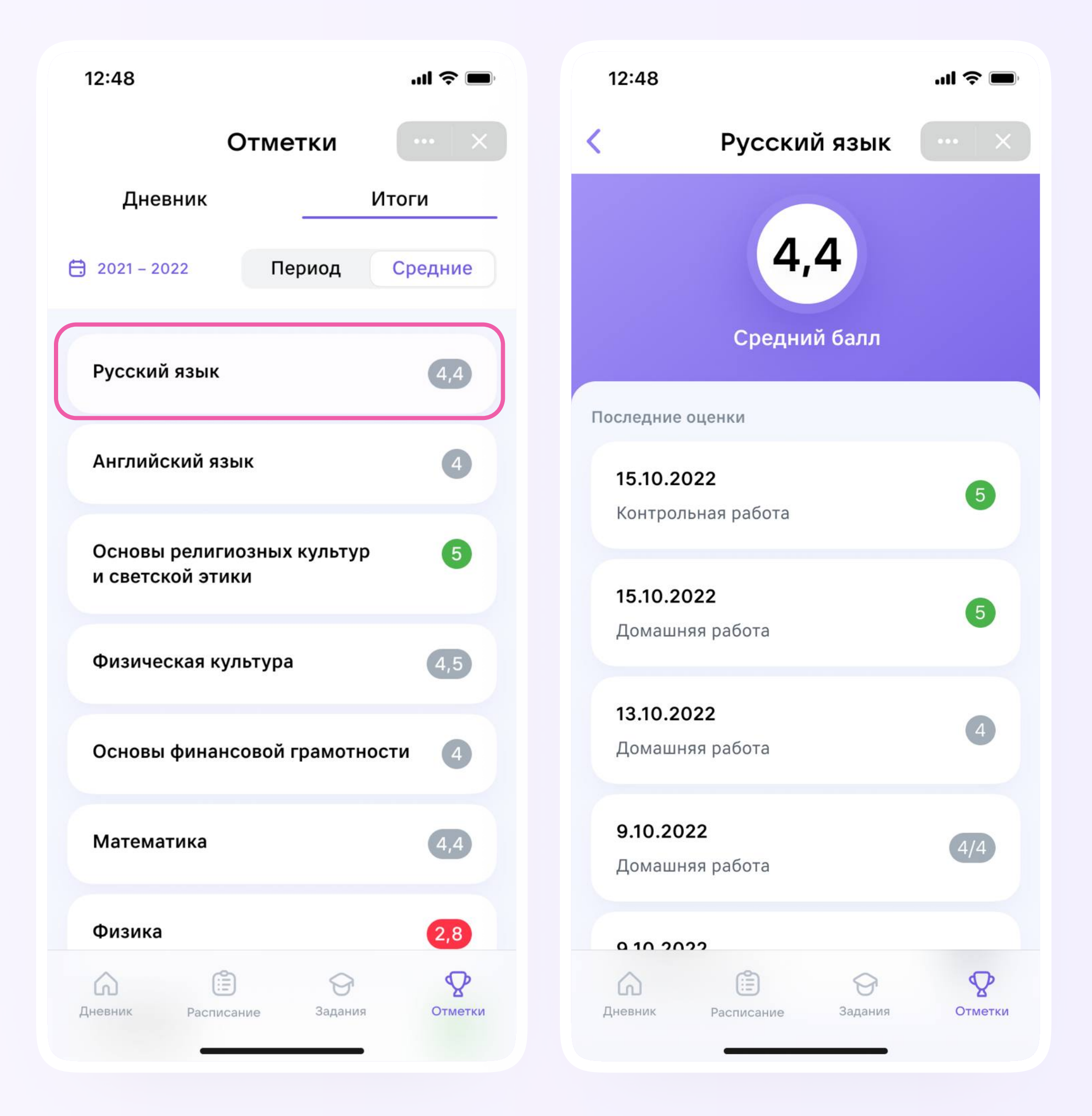